## IE 7 and FireFox:

- 1. Click "Tools" from the menu bar at the top of your browser.
- 2. Choose "Internet Options".
- 3. Click the "Security" tab.
- 4. Choose the icon for "Trusted Sites"
- 5. Choose the button marked "Sites"
- 6. Remove the check from the check box "Require sever verification (https:) for ...."
- 7. Type "http://www.math6.org" into the text box for "add this website to the zone:"
- 8. Select the "Add" button.
- 9. Select the "Close" button.
- 10. Choose "OK" to complete making the changes.